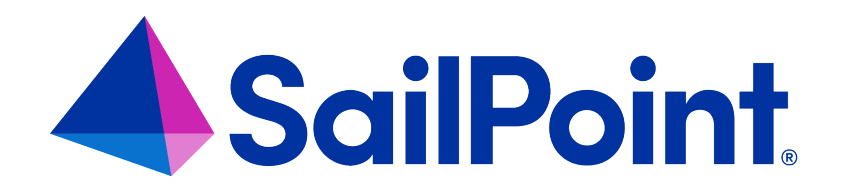

## IdentityIQ Microsoft Teams Notifications

Version: 8.4

Revised: September 2023

This document and the information contained herein is SailPoint Confidential Information

#### **Copyright and Trademark Notices**

#### Copyright © 2023 SailPoint Technologies, Inc. All Rights Reserved.

All logos, text, content, including underlying HTML code, designs, and graphics used and/or depicted on these written materials or in this Internet website are protected under United States and international copyright and trademark laws and treaties, and may not be used or reproduced without the prior express written permission of SailPoint Technologies, Inc.

"SailPoint Technologies," (design and word mark), "SailPoint," (design and word mark), "Identity IQ," "Identity Now," "SecurityIQ," "Identity AI," "Identity Cube," and "SailPoint Predictive Identity" are registered trademarks of SailPoint Technologies, Inc. "Identity is Everything," "The Power of Identity," and "Identity University" are trademarks of SailPoint Technologies, Inc. None of the foregoing marks may be used without the prior express written permission of SailPoint Technologies, Inc. All other trademarks shown herein are owned by the respective companies or persons indicated.

SailPoint Technologies, Inc. makes no warranty of any kind regarding these materials or the information included therein, including, but not limited to, the implied warranties of merchantability and fitness for a particular purpose. SailPoint Technologies shall not be liable for errors contained herein or direct, indirect, special, incidental or consequential damages in connection with the furnishing, performance, or use of this material.

Patents Notice. https://www.sailpoint.com/patents

Restricted Rights Legend. All rights are reserved. No part of this document may be published, distributed, reproduced, publicly displayed, used to create derivative works, or translated to another language, without the prior written consent of SailPoint Technologies. The information contained in this document is subject to change without notice.

Use, duplication or disclosure by the U.S. Government is subject to restrictions as set forth in subparagraph (c) (1) (ii) of the Rights in Technical Data and Computer Software clause at DFARS 252.227-7013 for DOD agencies, and subparagraphs (c)(1) and (c)(2) of the Commercial Computer Software Restricted Rights clause at FAR 52.227-19 for other agencies.

Regulatory/Export Compliance. The export and re-export of this software is controlled for export purposes by the U.S. Government. By accepting this software and/or documentation, licensee agrees to comply with all U.S. and foreign export laws and regulations as they relate to software and related documentation. Licensee will not export or re-export outside the United States software or documentation, whether directly or indirectly, to any Prohibited Party and will not cause, approve or otherwise intentionally facilitate others in so doing. A Prohibited Party includes: a party in a U.S. embargoed country or country the United States has named as a supporter of international terrorism; a party involved in proliferation; a party identified by the U.S. Government as a Denied Party; a party named on the U.S. Department of Commerce's Entity List in Supplement No. 4 to 15 C.F.R. § 744; a party prohibited from participation in export or re-export transactions by a U.S. Government General Order; a party listed by the U.S. Government's Office of Foreign Assets Control as ineligible to participate in transactions subject to U.S. jurisdiction; or any party that licensee knows or has reason to know has violated or plans to violate U.S. or foreign export laws and regulations as they relate to software and related documentation.

## Contents

| Introduction to IdentityIQ Microsoft Teams Notifications                        | 1    |
|---------------------------------------------------------------------------------|------|
| Configuring IdentityIQ Microsoft Teams Notifications                            | 2    |
| Prerequisites for Integrating Microsoft Teams with IdentityIQ                   | 2    |
| Components of IdentityIQ's Microsoft Teams Notifications                        | 3    |
| Best Practices for Configuring IdentityIQ Microsoft Teams Notifications         | 4    |
| Configuring Single Sign-On to IdentityIQ from Microsoft Teams                   | 5    |
| Creating an API Application in Azure                                            | 8    |
| Creating a Microsoft Teams Application for IdentityIQ in Azure                  | 9    |
| Creating an Azure Bot for IdentityIQ's Microsoft Teams Notifications            | 12   |
| Installing and Configuring the IdentityIQ Service Code                          | . 14 |
| Creating a Microsoft Teams Manifest                                             | . 17 |
| Configuring IdentityIQ's Microsoft Azure Active Directory Application for Teams | 18   |
| Enabling Microsoft Teams Notifications Within IdentityIQ                        | . 19 |
| Configuring API Authentication for Microsoft Teams in IdentityIQ                | . 19 |
| Installing the IdentityIQ Microsoft Teams Notifications Bot in Microsoft Teams  | . 20 |
| Using IdentityIQ Microsoft Teams Notifications                                  | . 22 |
| Auditing Microsoft Teams Notifications                                          | 22   |

## Introduction to IdentityIQ Microsoft Teams Notifications

IdentityIQ's Microsoft Teams Notifications feature allows notifications from IdentityIQ to be delivered directly to users as notifications in their Microsoft Teams environment.

Any IdentityIQ notification for certifications, access requests, and access approvals can be sent as a Microsoft Teams notification, and can include a link to the relevant area or action within IdentityIQ. For more information on IdentityIQ notifications, see the IdentityIQ **System Configuration** documentation.

With SAML-based single sign-on enabled, authenticated Microsoft Teams users can directly access IdentityIQ from links contained within the notifications, to take actions in IdentityIQ, without a separate login to IdentityIQ.

## **Configuring IdentityIQ Microsoft Teams Notifications**

Implementing the Microsoft Teams Notifications feature for IdentityIQ involves creating and configuring some components in Azure, and also configuring IdentityIQ to support Microsoft Teams notifications. Information from some configuration steps is required by other configuration steps, so it is strongly recommended that you perform the integration in the sequence presented in this guide.

Configuring SAML-based single sign-on (SSO) between Azure and IdentityIQ is an *optional* step in this process. Enabling SSO between IdentityIQ and Azure gives your Microsoft Teams users a seamless experience using notifications in Microsoft Teams to take action in IdentityIQ. Enabling SSO removes the need to log in separately to IdentityIQ or to browse to the correct IdentityIQ location to take action on a notification.

Important: Details on how to configure Azure components are provided in this guide as an aid to implementers; however, implementers should also consult Microsoft's documentation on Azure and Microsoft Teams to ensure that they have the most accurate and up-to-date information on these platforms. This guide only discusses actions in Azure that are required as part IdentityIQ's Microsoft Teams Notifications feature, and does not discuss more general Azure concepts or actions that may be part of setting up Microsoft Teams and SSO for your organization.

## Prerequisites for Integrating Microsoft Teams with IdentityIQ

Prerequisites for implementing the Microsoft Teams integration for IdentityIQ include the following:

#### **Supported Operating Systems**

IdentityIQ's Microsoft Teams bot is supported on any currently available and supported versions of Windows and Linux.

#### **Azure Prerequisites**

- A familiarity with Azure concepts and operations on the part of your implementation team
- A configured and functioning Azure tenant for your organization
- A configured IdentityIQ Connector application. This application provides the permissions necessary for aggregating Active Directory user and group data into IdentityIQ. It communicates with a corresponding Azure Active Directory application within IdentityIQ. For more information, see SailPoint's *Integrating SailPoint with Azure Active Directory Connector* guide, which is available in the **Microsoft Azure Active Directory** area of the Connector Directory on Compass.

• Optional: a resource group in Azure for your IdentityIQ integration. This can help with organizing your Azure resources.

#### IdentityIQ Prerequisites

- A configured instance of an Azure Active Directory application. This is used to aggregate user and group data from Azure Active Directory into IdentityIQ, and correlate it to IdentityIQ users. Some modifications will be made to this application as part of setting up the Microsoft Teams integration, and are described later in this document. You can also refer to SailPoint's *Integrating SailPoint with Azure Active Directory Connector* guide, which is available in the **Microsoft Azure Active Directory** area of the Connector Directory on Compass.
- *Recommended*: a private server to run the IdentityIQ service code. The IdentityIQ service code should **not** be run on the same server as IdentityIQ; the service code must be exposed to the Internet, and the IdentityIQ server should **not** be exposed to the Internet.

#### **Connectivity and Security Prerequisites**

- A network connection that allows Microsoft Teams to contact the IdentityIQ service code. This requires a public IP address that routes to the private IP of the server running the service code. The traffic can be limited to a specific port, which is customizable. The public IP must be resolvable by a DNS.
- To enable Microsoft Teams to trust the call to the IdentityIQ service code, it must support HTTPS and have a valid certificate from a Microsoft supported Certificate Authority for the domain name in the previous item. The certificate and key are used by the IdentityIQ service code running on the private server. Note that Microsoft Teams will not send messages to a server with an invalid certificate; this includes a self-signed certificate.

## Components of IdentityIQ's Microsoft Teams Notifications

Here is an overview of the components that are part of the IdentityIQ Microsoft Teams Notifications feature. Some of these components are created as **app registrations** in Azure. Detailed instructions for creating and configuring these components is provided later in this document.

**API Application** – an Azure app registration that enables token-based authentication between Microsoft Teams and IdentityIQ by providing a GetToken scope and the proper audience value. This will be assigned to the Teams application as a permission. When this is enabled, IdentityIQ can look for the scope GetToken when the bot requests an API token, and verify the audience token claim. See Creating an API Application in Azure.

**Teams Application** – an Azure app registration that defines the scope in Azure that can be used by the IdentityIQ Microsoft Teams Notifications feature. In this app, you define authentication parameters, set a client secret, and choose which Microsoft Graph API permissions to expose. You will use some values from this app in IdentityIQ, to ensure secure communication between IdentityIQ and Azure. See Creating a Microsoft Teams Application for IdentityIQ in Azure

**Azure Bot for Microsoft Teams** – an Azure bot that leverages Microsoft's artificial intelligence (AI) chatbot to manage the messaging between Microsoft Teams and IdentityIQ. This bot also stores the configuration required to access the IdentityIQ service code. See Creating an Azure Bot for IdentityIQ's Microsoft Teams Notifications.

**IdentityIQ service code** – this code is provided by SailPoint and is installed in your environment. The service code package includes an environment (.env) file that must be configured with necessary resource information such as the Azure Teams app ID, Azure Teams app secret, Azure tenant ID, and more. Once the .env file has been configured, a manifest can be built. This manifest is used to deploy the app in the user's Teams environment. See Installing and Configuring the IdentityIQ Service Code

*Optional:* **SSO Provider** – an Azure app registration that enables SAML-based single-sign on between Microsoft Teams and IdentityIQ. Implementing this option streamlines the login process for Microsoft Teams users, allowing them bypass the IdentityIQ login when they click IdentityIQ links in Microsoft Teams. See Configuring Single Sign-On to IdentityIQ from Microsoft Teams

## Best Practices for Configuring IdentityIQ Microsoft Teams Notifications

SailPoint recommends that you follow these best practices as you implement the IdentityIQ Microsoft Teams Notifications feature:

- Use **meaningful names** for the components you create in Azure. This will help with organizing your applications in Azure. Here is an example of how you could name your components:
  - IdentityIQ API Access the Azure API application. See Creating an API Application in Azure.
  - IdentityIQ Teams the Teams application. See Creating a Microsoft Teams Application for IdentityIQ in Azure
  - IdentityIQ\_MyCompany Bot the bot handle for your Azure bot. Note that this name must be unique in Azure. See Creating an Azure Bot for IdentityIQ's Microsoft Teams Notifications
  - IdentityIQ Connector the Azure application for the IdentityIQ Azure Active Directory connector. See Prerequisites for Integrating Microsoft Teams with IdentityIQ.
  - IdentityIQ SSO Provider the Azure application for managing single sign-on between Microsoft Teams and IdentityIQ. See Configuring Single Sign-On to IdentityIQ from Microsoft Teams.
- When configuring the IdentityIQ service code:

- Encrypt the certificate and key. See Installing and Configuring the IdentityIQ Service Code.
- Make sure the cert directory, the bot.cert and the bot.key items are set with read write permission for owner only.

#### Configuring Single Sign-On to IdentityIQ from Microsoft Teams

IdentityIQ Microsoft Teams notifications supports a SAML-based Single Sign-On (SSO) configuration. Enabling SSO for Microsoft Teams and IdentityIQ is *optional*, but it is useful in that it streamlines the login process for Microsoft Teams users, allowing them bypass the IdentityIQ login when they click IdentityIQ links in Microsoft Teams.

This is a two-step process that requires configuring SAML SSO within Azure for IdentityIQ, then using some of the parameters from the Azure steps to enable SAML SSO within IdentityIQ.

#### Single Sign-On Configuration in Azure Active Directory

Details on how to configure Azure components are provided in this guide as an aid to implementers; however, implementers should also consult Microsoft's documentation on Azure and Microsoft Teams to ensure that they have the most accurate and up-to-date information on these platforms. This guide only discusses actions in Azure that are required as part IdentityIQ's Microsoft Teams Notifications feature, and does not discuss more general Azure concepts or actions that may be part of setting up SSO or Microsoft Teams for your organization.

Follow these steps in Azure for enabling single sign-on from Microsoft Teams to IdentityIQ:

- 1. Navigate to your Azure Active Directory home.
- 2. Click Add > Enterprise Application.
- 3. Click Create your own application
- 4. Enter a **Name** for your application.
- 5. Select Integrate any other application you don't find in the gallery.
- 6. Click Create. Once the creation process is complete, Azure opens a Properties page for the application.
- 7. Define the users and groups that can use SAML SSO with IdentityIQ:
  - a. In the left navigation, click Users and groups.
  - b. Click Add users and groups.

- c. Choose the users and groups that you want to be able to use SAML SSO.
- d. Click Select.
- e. Click Assign.
- 8. In the left navigation, click **Single sign-on**.
- 9. Click the SAML tile
- 10. In the Basic SAML Configuration section, click Edit.
  - a. Add an **Identifier (Entity ID)**. This can be any name, but typically takes the form of a URL (for example, https://myhost:myport/identityiq). This value is used to link Azure and IdentityIQ; Make a note of it to use later when configuring SSO within IdentityIQ.
  - b. Add a **Reply URL (Assertion Consumer Service URL)** and enter a URL to your IdentityIQ instance, in this format:

https://myhost:myport/identityiq/login.jsf.

This URL must be accessible to your Microsoft Teams users on your network.

c. Enter a Sign on URL to your IdentityIQ instance, in this format:

https://myhost:myport/identityiq

- d. Do not enter a Logout URL.
- e. Save your changes.
- 11. In the User Attributes and Claims section, click Edit. IdentityIQ uses the unique identifier that is specified as the Required Claim's Claim Name to correlate IdentityIQ users to Azure/Microsoft Teams users. By default, Azure uses user.userprincipalname as its unique identifier, but IdentityIQ uses user.objectid by default.

To use IdentityIQ's default configuration, you must edit this value to change the **Source attribute** for the claim to user.objectid.

To edit the claim to use user.objectid as the Source attribute, click Edit.

- a. Click the Claim Name to edit it.
- b. Change the Name Identifier format to Unspecified.
- c. Select user.objectid as the Source attribute.
- d. Save your changes.
- 12. In the **SAML Signing Certificate** section, download and save the **Certificate (Base64)**. You will need this later, when configuring SAML SSO within IdentityIQ.
- 13. In the **Set up** (*name*) section, make a note of the URLs that are listed. You will need these later, when configuring SAML SSO within IdentityIQ.

#### Single Sign-On Configuration in IdentityIQ

Follow these steps for enabling single sign-on in IdentityIQ:

- 1. Click the gear menu > Global Settings > Login Configuration.
- 2. Click the SSO Configuration tab.
- Check to select the Enable SAML Based Single Sign-On (SSO) box. This opens a panel for entering SAML Based SSO details.
- 4. In the Identity Provider Settings section:
  - a. Enter an Entity ID / Issuer. This must match the Azure AD Identifier from the Set up (name) section in Azure. (See step 13 in the previous section.)
  - b. Enter a **SSO Login URL**. This must match the **Login URL** from the **Set up** (*name*) section in Azure. (See step 13 in the previous section.)
  - c. Enter your **Public X.509 Certificate**. This is the certificate you downloaded and saved in the Azure **SAML Signing Certificate** panel, as described the previous section.
- 5. In the Service Provider (IdentityIQ) Settings section:
  - a. Enter an Entity ID Issuer. This must match the Identifier (Entity ID) value you set in Azure in the Basic SAML Configuration panel, as described in the previous section.
  - b. Enter a **SAML URL**. This must match the **Reply URL (Assertion Consumer Service URL)** you set Azure in the **Basic SAML Configuration** panel, as described in the previous section.

- c. Set the SAML Name ID Format to unspecified, if you are using the default identifiers as described in step 11 in the previous section. If you have opted to use a different set of values for uniquely identifying users, select the appropriate value here.
- d. The **SAML Correlation Rule** manages the correlation of IdentityIQ identities to Azure/Teams identities. IdentityIQ provides a sample rule, **ExampleAzureActiveDirectorySAML**. This rule is included in the <code>examplerules.xml</code> file, located in the <code>[install\_directory]WEB-INF\config</code> directory. If you are using the recommended default identifiers, you can use the sample rule without modification. If you have opted to use different unique identifiers, you can either edit this rule, or use a different rule that you have developed.
- 6. Save your changes.

For more information on configuring your IdentityIQ instance for SSO authentication, refer to the **SSO Configuration** section of the *SailPoint IdentityIQ System Configuration Guide* 

## **Creating an API Application in Azure**

To enable token-based authentication between Microsoft Teams and IdentityIQ, you must create an API application in Azure, then use some of the values from the API application within IdentityIQ, to enable authentication. For related information about what to configure in IdentityIQ for token-based authentication, see Configuring API Authentication for Microsoft Teams in IdentityIQCreating an API Application in Azure

To create the API Application in Azure:

- 1. Navigate to your Azure Active Directory home.
- 2. In the left navigation, click **App registrations**.
- 3. Click New Registration.
- 4. Enter a **Name** for your application. When creating applications, it's a good idea to name them according to function; for example, IdentityIQ API.
- 5. Under Supported account types, choose the Multitenant option.
- 6. Click Register
- 7. Once the registration process has completed, click **Expose an API**, in left navigation.
- 8. Click Add a scope
- 9. Click Save and Continue

- 10. Enter a **Scope name**, for example, GetToken. You will use this value later when configuring API Authentication in IdentityIQ.
- 11. For Who can consent? choose Admins and users
- 12. Add names and descriptions for Admin consent and User consent.
- 13. Make sure the state is Enabled
- 14. Click Add scope to save your information
- 15. Click to edit the **Application ID URI**, and append /identityiq/api to the end of the URI, then click **Save**. You will use this value later when configuring API Authentication in IdentityIQ.

#### Creating a Microsoft Teams Application for IdentityIQ in Azure

This Azure application defines the scope that can be used by the IdentityIQ Microsoft Teams Notifications feature. In this app, you define authentication parameters, set a client secret, and choose which Microsoft Graph API permissions to expose. You will use some values from this app in IdentityIQ, to ensure secure communication between IdentityIQ and Azure.

Important: Details on how to configure Azure components are provided in this guide as an aid to implementers; however, implementers should also consult Microsoft's documentation on Azure and Microsoft Teams to ensure that they have the most accurate and up-to-date information on these platforms. This guide only discusses actions in Azure that are required as part IdentityIQ's Microsoft Teams Notifications feature, and does not discuss more general Azure concepts or actions that may be part of setting up Microsoft Teams and SSO for your organization.

- 1. Navigate to your Azure Active Directory home.
- 2. In the left navigation, click **App registrations**.
- 3. Click New Registration.
- 4. Enter a **Name** for your application. When creating applications, it's a good idea to name them according to function; for example, IdentityIQ Teams.
- 5. Under Supported account types, choose the Multitenant option.
- 6. Click Register.
- 7. Configure an Authentication redirect URI:

- a. In the left navigation, click Authentication.
- b. Click Add platform.
- c. In the **Configure Platforms** panel that opens at right, click the **Web** tile.
- d. Enter a Redirect URIs. Use this value for the redirct: https://token.botframework.com/.auth/web/redirect
- e. Under Implicit grant and hybrid flows, make sure both flows are checked.
- f. Save your edits.
- 8. Create a client secret for the application:
  - a. In the left navigation, click Certificates and secrets.
  - b. Click New client secret.
  - c. Add a description and expiration date.
  - d. Click Add.

**IMPORTANT**: This is the only time the client secret is available to be copied. Use the copy icon to **copy and save the secret**. You will need the secret later, when creating your Azure bot, configuring the service code, and configuring IdentityIQ's integration properties.

- 9. Configure the API permissions for the application:
  - a. In the left navigation click API permissions.
  - b. Click Add a permission.
  - c. Under the **Microsoft APIs** tab, choose **Microsoft Graph** and select these options in the **Delegated Permissions** list:
    - email
    - offline access

- openid
- profile

Then click Add permissions.

Note: If User. Read is present and selected, you can leave it selected.

- d. In the left navigation click API permissions.
- e. Click Add a permission.
- f. Under the My APIs tab, choose the API Application you created earlier (as described in the Creating an API Application in Azure section). Select your GetToken permission and click Add permissions.
- g. The API permissions page now shows a list of the API permissions you have created. Check the Grant admin consent for (*MyTenant*), where *MyTenant* is the name of your tenant. Then click Yes to confirm.
- 10. In the left navigation, click Expose an API.
- 11. Click Set for the Application ID URI.
- 12. Edit the URI to add botid-immediately after the api: // in the URI. Be sure to include the dash after botid. Click Save.
- 13. Add an access\_as\_user scope:
  - a. Click **Add a scope**. Give it a Scope name and choose Admins and users. Provide Admin and user content descriptions – these are messages that will appear to users if they need to give authorization.
  - b. Enter a Scope name, for example, access\_as\_user.
  - c. Add names and descriptions for Admin consent and User consent.
  - d. Make sure the state is **Enabled**.
  - e. Click Add Scope to save your changes.
- 14. Add a GetToken scope:

- a. Click **Add a scope**. Give it a Scope name and choose Admins and users. Provide Admin and user content descriptions – these are messages that will appear to users if they need to give authorization.
- b. Enter a Scope name, for example, GetToken.
- c. Add names and descriptions for Admin consent and User consent.
- d. Make sure the state is **Enabled**.
- e. Click Add Scope to save your changes.
- 15. Authorize desktop and mobile applications to use this application.
  - a. Click Add a client application
  - b. For a Microsoft Teams web client, enter this value as the Client ID: 5e3ce6c0-2b1f-4285-8d4b-75ee78787346.
     This value is provided by Microsoft; refer to Microsoft's documentation for details about the Client ID.
  - c. Check the Authorized scopes option.
  - d. Click Add application.
  - e. Repeat steps 1-4 above, substituting this value in step 2: For a Microsoft Teams mobile and desktop clients, enter this value as the **Client ID**:

1fec8e78-bce4-4aaf-ab1b-5451cc387264.

This value is provided by Microsoft; refer to Microsoft's documentation for details about the Client ID.

Once your Microsoft Teams application is configured, **copy and save the Application (client) ID value**. You will need this value later, when creating your Microsoft Teams bot and configuring IdentityIQ's integration with Microsoft Teams.

For more information, see:

- Creating an Azure Bot for IdentityIQ's Microsoft Teams Notifications
- Configuring IdentityIQ's Microsoft Azure Active Directory Application for Teams

## Creating an Azure Bot for IdentityIQ's Microsoft Teams Notifications

Next you will create an Azure bot that leverages Microsoft's artificial intelligence (AI) chatbot to manage the messaging between Microsoft Teams and IdentityIQ. This bot also stores the configuration required to access the IdentityIQ service code.

Important: Details on how to configure Azure components are provided in this guide as an aid to implementers; however, implementers should also consult Microsoft's documentation on Azure and Microsoft Teams to ensure that they have the most accurate and up-to-date information on these platforms. This guide only discusses actions in Azure that are required as part IdentityIQ's Microsoft Teams Notifications feature, and does not discuss more general Azure concepts or actions that may be part of setting up Microsoft Teams and SSO for your organization.

- 1. From your Azure home, use the search field to search for **Azure Bot**.
- 2. Choose the result that appears in the Marketplace category, to open the Create an Azure Bot page.
- 3. Enter a **Bot handle**. This is the name of your bot, that your users will see in the Microsoft Teams application.
- 4. Select your resource group for the bot.
- 5. Choose your pricing plan.
- 6. For **Type of app**, choose the **Multi tenant** option.
- 7. For Creation type, choose Use existing app registration. This is how you link the bot to your Microsoft Teams application. Enter these values from the Teams application you created, as described in Creating a Microsoft Teams Application for IdentityIQ in Azure.
  - App ID
  - App secret
- 8. Click **Review + Create** to create the bot and link it to your Microsoft Teams application. On the review screen, click **Create** to confirm the bot creation.
- 9. When the deployment process is complete, configure the bot:
  - a. Click Go to Resource.
  - b. In the left navigation, click **Configuration**.
  - c. Enter a **Messaging endpoint**. This endpoint is used by the Microsoft Teams application to communicate with the bot. The endpoint must be a public, DNS-resolvable domain name.

For security purposes, SailPoint recommends using a format that incorporates the Microsoft App ID

with the dashes removed. For example:

https://identityiqteams.mycompany.com:3978/appidwithnodashes/api/messages

- d. Click Apply.
- e. Click Add OAuth Connection Settings this connection manages tokens for SSO authentication. You will use some values from the Microsoft Teams application you created; see Creating a Microsoft Teams Application for IdentityIQ in Azure for details on where to find those values.
  - i. Enter a Name for the new connection setting. Do not include spaces in the name.
  - ii. For Service provider, select Azure Active Directory v2.
  - iii. Enter the Client ID and Client secret from your Microsoft Teams application.
  - iv. For **Token Exchange URL** enter the **Application ID URI** from your Microsoft Teams application. This is the URI that begins with api://botid-
  - v. Enter your Tenant ID.
  - vi. For **Scope**, enter the scope you created for your API application. To find this value, navigate to your API application, click **Expose an API**, and copy the full scope from the **Scopes** field there, to enter here. See Creating an API Application in Azure.
  - vii. Click Save.
- 10. Click Apply to save all your changes.

#### Installing and Configuring the IdentityIQ Service Code

The IdentityIQ service code is provided by SailPoint. The service code is packaged into platform-specific zip files and is downloaded from Compass. Choose the zip file appropriate for your platform.

The Linux zip file includes an executable file, an env.template file, and a shell script and service script to assist with installing the code as a service.

The Windows zip file contains an executable file and an env.template file.

Once you have downloaded the zip appropriate to your environment, follow these steps:

1. Extract the zip to the private server dedicated to hosting the service code. See the section on Prerequisites for Integrating Microsoft Teams with IdentityIQ for more information.

2. The zip file includes a template for configuring your IdentityIQ/Microsoft Teams environment, named env.template. Copy this file and name it .env.

Note: Once the zip file has been extracted, add a BOT\_HOME environment variable to the server, set to the directory where your executable file, environment file, and cert directory are located (see steps below for details on the cert directory).

- 3. Edit the .env file to set configuration values for your environment. The values you *must* configure are listed below; some other values can be modified as needed for your environment. The variables in the file are commented, to give you information on their usage.
  - PUBLIC\_HOSTNAME=<public DNS hostname>: the public domain name of where you host the IdentityIQ service code. This must be a public DNS-resolvable hostname that resolves to the private IP of the server that will run the service code. The traffic can be limited to a specific port, which is customizable. See Prerequisites for Integrating Microsoft Teams with IdentityIQ.
  - LOCAL\_HOSTNAME=<local private IP address>: this is the private IP to which the PUBLIC\_ HOSTNAME is routed.
  - PUBLIC\_PORT and PRIVATE\_PORT: the hosting ports for the IdentityIQ service code. The template provides default values which can be replaced with values specific to your installation. See the **Connectivity and Security Prerequisites** section in Prerequisites for Integrating Microsoft Teams with IdentityIQ.
  - TENANT\_ID=<Azure tenant ID>: your Azure tenant ID.
  - APP\_ID=<teams app ID>: the Application (client) ID value that was set as part of configuring the Microsoft Teams app. You can find this value on the Overview page of the Microsoft Teams app. See Creating a Microsoft Teams Application for IdentityIQ in Azure
  - APP\_NAME=<teams app name>: the name of your Microsoft Teams app. See Creating a Microsoft Teams Application for IdentityIQ in Azure
  - APP\_SECRET=<encrypted teams app secret>: **IMPORTANT**: this value is required but will be set later, in a secondary step. See step 5 below for more information.
  - SSO\_CONNECTION\_NAME=<sso connection associated with azure bot>: this value was set in the Add OAuth Connection Settings when you configured the Azure bot. See Creating an Azure Bot for IdentityIQ's Microsoft Teams Notifications.

- ENCRYPTION\_SECRET=<provide strong value>: provide an 8-character encryption secret. This can be any value you like, but if this value changes, any items encrypted must be re-encrypted
- IIQ URL: the full URL to your installation of IdentityIQ. Use this format:

https://<host/ip>:<port>/<identityiq home>

where <*identityiq\_home*> is the directory in which you extracted the identityiq.war file during the IdentityIQ installation procedure. If you are using a load balancer to manage multiple IdentityIQ hosts, put the load balancer URL here.

4. Install valid certificate files in the cert directory contained in the root location where your extracted service code and .env file are. The certificate must be named bot.cert and the key must be named bot.key.

The service code can work on encrypted or raw certificates, but for security reasons, it is recommended to encrypt them. For convenience, an encrypt endpoint has been provided with the service code. Follow these guidelines for creating encrypted bot.cert and bot.key:

- Convert the raw certificate and key to single lines by replacing end of line characters with \n
- POST the single-line certificate and key to the encryption endpoint.
- Paste the responses to the POST operation into new files called bot.cert and bot.key and save them. After creating the files, verify that an end of line character was not inserted by the editor; remove the end of line character if there is one.
- Make sure the cert directory, the bot.cert and the bot.key items are set with rw permission for owner only.
- For more information on certificates, see Prerequisites for Integrating Microsoft Teams with IdentityIQ.
- 5. Encrypt and add your client secret to the environment file. For convenience, the IdentityIQ service code provides an encryption endpoint.
  - a. Make sure rest of the .env file has been configured and saved before encrypting and adding the client secret.
  - b. Start the bot (for example, by running the identityiqbot.sh script). Note that because the secret has not yet been encrypted, you may see an error when initially starting the bot. You can continue past this error to complete the process for encrypting the secret.

c. Use the following private POST endpoint to encrypt messages such as bot secret, certificate, and private key. Provide a JSON object as the payload and a JSON object will be returned with the encrypted value.

```
https://<private IP>:<private port>/util/encrypt
Input: {``message'' : ``some message to be encrypted''}
Output: { ``status'' : ``success'', ``encrypted_message'' : ``......''}
```

- d. Copy the returned value into the APP\_SECRET=<encrypted teams app secret> field of the .env file.
- e. Restart the bot.

#### Allowing Microsoft Teams Users to Disable Notifications

The ALLOW\_USER\_TO\_DISABLE\_NOTIFICATIONS property in the .env file allows Microsoft Teams users to disable notifications, by entering the command *nonotifications* in their Microsoft Teams environment. This option is disabled by default; if you want to allow users to disable notifications, set this value to true.

#### **Creating a Microsoft Teams Manifest**

Once the .env file is completely configured, a bot manifest can be created. This is the file users will use to install the bot into their local Microsoft Teams environments.

To create a manifest, use the private POST endpoint, which is provided with the service code, to generate the manifest. This endpoint requires information from the .env file as input. When executed, the endpoint generates a manifest zip file in the <BOT HOME> location.

The response also includes the contents of the manifest.json file (as included in manifest zip file).

```
https://<private IP>:<private port>/util/manifest
```

```
Input: {"tenant_id" : "xxxxxxxx", "app_id" : "yyyyyyy"}
```

Output: {"status" : "success", "manifest" : {.....}}

After a successful post to the manifest endpoint, a zip file named identityiqbot-<version>-manifest.zip.is created in <BOT HOME>.

The manifest zip file contains the manifest.json file, as well as some configuration options such as color and outline logos.

Once the manifest is generated, it doesn't need to be generated again unless there are changes to the bot configuration in the .env file – for example, due to Azure portal changes. If there is trouble generating a manifest, verify the tenant\_id and app\_id are correct.

For more information on the service code, see Installing and Configuring the IdentityIQ Service Code.

# Configuring IdentityIQ's Microsoft Azure Active Directory Application for Teams

To enable IdentityIQ to send notifications to Microsoft Teams, you must add details for connecting to the Microsoft Teams Bot the Azure Active Directory application in IdentityIQ. The values you use here correspond to the configuration settings for your Microsoft Teams and bot applications in Azure.

This section assumes you have already created an Azure Active Directory application in IdentityIQ and registered it in Azure. For details on creating an Azure Active Directory application, refer to SailPoint's *Integrating SailPoint with Azure Active Directory Connector* guide, which is available in the **Microsoft Azure Active Directory** area of the Connector Directory on Compass.

To configure Teams-specific settings in the application:

- 1. Click Applications > Application Definition.
- 2. Open your Azure Active Directory application.

For complete details on creating and configuring an Azure Active Directory application, refer to the *Integrating SailPoint with Azure Active Directory Connector* guide.

- 3. Click Configuration > Settings.
- 4. Configure these values for Microsoft Teams in the Additional Configuration section:
  - Enable Microsoft Teams Notifications check this option to enable IdentityIQ notifications within Microsoft Teams. Note that this option must be checked in order for the next fields to appear.
  - Microsoft Teams Bot URL the private URL to the server hosting the IdentityIQ service code, including the port and endpoint, in the format http://server:port/appidwithnodashes/api/notify where appidwithnodashes is the Application (client) Id for the Microsoft Teams application. This ID was also used when you set up the Messaging endpoint in the Azure bot. Note that the step in Creating an Azure Bot for IdentityIQ's Microsoft Teams Notifications that include this Messaging endpoint references the *public* server; in this field in IdentityIQ, be sure to use server and port details for the *private* server.
  - Tenant ID the Azure Active Directory tenant ID that is used for your Microsoft Teams application.

- Microsoft Teams Bot Secret the client secret you generated when creating the Microsoft Teams application. See Creating a Microsoft Teams Application for IdentityIQ in Azure for details.
- 5. Save your changes.

#### **Enabling Microsoft Teams Notifications Within IdentityIQ**

You must globally enable Microsoft Teams within IdentityIQ, to allow IdentityIQ to send notifications to Microsoft Teams users.

- 1. Click on the gear icon and navigate to Global Settings > IdentityIQ Configuration > Notifications Settings.
- 2. Select **Enable Microsoft Teams Notifications**. This turns on notifications and enables your Microsoft Teams users to receive them.
- Notification Templates determine the contents of the notifications that are sent in Microsoft Teams. You can choose only one notification template for each type of notification (for example, For reminder notices, For escalation notices, etc.).

Important: IdentityIQ uses a single notification template for each type of notification; in other words, for a specific type of notification, you cannot specify one template for email notifications and a different template for Microsoft Teams notifications.

For information on how to edit Notification Templates, see the SailPoint IdentityIQ System Configuration Guide.

#### **Formatting Options for Microsoft Teams Notifications**

There is a property in the .env file that identifies the format of notification messages: NOTIFICATION\_TEXT\_ FORMAT. The valid values are xml, markdown, and plain.

If the property has not been set in the .env file, or is not a valid value, it will default to markdown. For more details on how the text format is used by Teams, refer to Microsoft's documentation on formatting bot messages.

For more information on editing . env properties, see Installing and Configuring the IdentityIQ Service Code

### Configuring API Authentication for Microsoft Teams in IdentityIQ

To enable token-based authentication between Microsoft Teams and IdentityIQ, you must create an API application in Azure, then use some of the values from the API application within IdentityIQ, to enable authentication. For related information about what to configure in Azure for token-based authentication, see Creating an API Application in Azure

To configure API Authentication in IdentityIQ:

- 1. Click gear > Global Settings > API Authentication.
- On the General Settings tab, set an expiration value for tokens, in seconds. This value applies to both Token Settings (see below) and OAuth Client Management (see API Authentication in the System Configuration documentation).
- 3. Click the Token Settings tab, and set these values:
  - Access Token Authentication Scope expected scope of the API access token issuer. This is the value you entered for Scope Name in the previous section; for example, GetToken.
  - Access Token Authentication Audience suffix that identifies the service or system to which the call is directed. This is the value you appended to the Application ID URI in the Creating an API Application in Azure section; for example /identityiq/api. The validator will ensure the SSO audience claim ends with this value.
  - Access Token Authentication Issuers identification of the SSO token provider. This field supports variable interpolation. Field values must be claims in the SSO token.
     For example, https://sts.windows.net/{{tid}}/.
  - Correlation Variable the SSO claim used match the requesting user with an existing IdentityIQ user; the IdentityIQ default is oid.
- 4. Save your changes.

For more information on configuring your IdentityIQ instance for API authentication, refer to the **API Authentication** section of the *SailPoint IdentityIQ System Configuration Guide*.

## Installing the IdentityIQ Microsoft Teams Notifications Bot in Microsoft Teams

Each Microsoft Teams user must install the IdentityIQ bot in their Microsoft Teams environment. The manifest you created in Creating a Microsoft Teams Manifest can be made available by your Microsoft Teams administrator to Microsoft Teams users in an approved apps list.

Microsoft Teams users simply follow the instructions for installing apps from the list. For more information, refer to Microsoft's documentation.

When the bot is installed, it sends a notifications command to IdentityIQ. This makes the connection between the user's Microsoft Teams environment and your installation of IdentityIQ

Note: If the initial installation's notifications command does not result in an "Identity/Q notifications have been enabled" response, wait a few minutes, then manually issue the notifications command. You will receive the expected response once Microsoft Teams is communicating with IdentityIQ.

If at any time after Microsoft Teams Notifications has been implemented, a user is no longer receiving expected notifications from IdentityIQ, issue the notifications command from the Microsoft Teams console. An *"IdentityIQ notifications have been enabled"* response indicates that the connection has been restored.

## Using IdentityIQ Microsoft Teams Notifications

Microsoft Teams users receive notifications from IdentityIQ directly in their Microsoft Teams client. Notifications include links to IdentityIQ, to take the user to the relevant action or area in IdentityIQ.

If single sign-on (SSO) between Microsoft Teams and IdentityIQ has been configured, links take Microsoft Teams users directly to the appropriate destination in IdentityIQ, without requiring a step for logging in to IdentityIQ. If SSO has not been enabled, users will need to log in to IdentityIQ.

Microsoft Teams users can use these commands:

- hello returns a response with the version
- help displays the bot help message
- identityiq verifies the connection between IdentityIQ and Microsoft Teams
- notifications makes the connection between the user's Microsoft Teams environment and their installation of IdentityIQ

### **Auditing Microsoft Teams Notifications**

IdentityIQ's audit configuration includes two audit actions related to Microsoft Teams notifications, that can be collected for audit logs:

- Chat Notification Success
- Chat Notification Failure

For more information about auditing in IdentityIQ, see the SailPoint IdentityIQ System Configuration Guide.